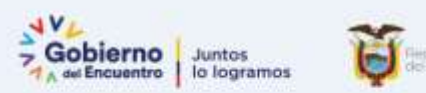

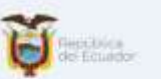

## INSTRUCTIVO DESCUENTO IMPUESTO A LA RENTA AÑO 2022

20 de enero 2022

Subsecretaría de Innovación

Dirección Nacional de Innovación Conceptual y Normativa

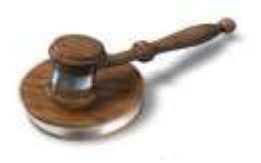

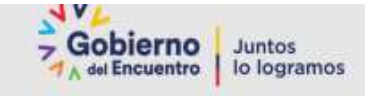

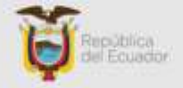

#### **BASE LEGAL SRI**

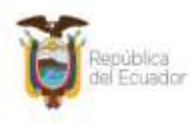

Servicio de Rentas Internas

CIRCULAR Nro. NAC-DGERCGC21-00000007

LA DIRECTORA GENERAL DEL SERVICIO DE RENTAS INTERNAS

#### A LOS EMPLEADORES QUE ACTÚEN EN CALIDAD DE AGENTES DE RETENCIÓN EN LA FUENTE DEL IMPUESTO A LA RENTA DE SUS TRABAJADORES

El artículo 226 de la Constitución de la República del Ecuador determina que las instituciones del Estado, sus organismos, dependencias, las servidoras o servidores públicos y las personas que actúen en virtud de una potestad estatal ejercerán solamente las competencias y facultades que les sean atribuidas en la Constitución y la ley.

Conforme a la CIRCULAR SRI No. NAC-DGERCGC21-0000007, de acuerdo con lo establecido en el artículo 7 del Código Tributario, en concordancia con el artículo 8 de la Ley de Creación del Servicio de Rentas Internas, es facultad de la máxima autoridad del Servicio de Rentas Internas expedir las resoluciones, circulares o disposiciones de carácter general y obligatorio Con fundamento en la normativa expuesta, el Servicio de Rentas Internas recuerda a los empleadores que actúen como agentes de retención del Impuesto a la Renta de sus trabajadores.

El Servicio de Rentas Internas (SRI) habilitó el formulario único para la proyección de gastos personales aplicable para el año 2022, que deberá ser presentado por los trabajadores en relación de dependencia a sus empleadores dentro del mes de enero.

Recordamos que la Ley Orgánica para el Desarrollo Económico y Sostenibilidad Fiscal tras la pandemia COVID-19, crea un nuevo esquema de rebaja del Impuesto a la Renta causado por gastos personales (sustentados en comprobantes de venta) para personas naturales, aplicable antes de imputar créditos tributarios a los que haya lugar de conformidad con la Ley.

La fracción básica desgravada del Impuesto a la Renta para el período fiscal 2022 es de USD 11.310,00, y serán deducibles los gastos realizados en el país sustentados en comprobantes de venta por concepto de:

- Arriendo o pago de intereses por créditos para adquisición de una sola vivienda.
- Alimentación.
- Pensiones alimenticias.
- Vestimenta.
- Turismo nacional en establecimientos registrados y con LUAE La Licencia Metropolitana Única para el Ejercicio de Actividades Económicas).
- Salud.
- Educación (incluye los gastos efectuados en arte y cultura).

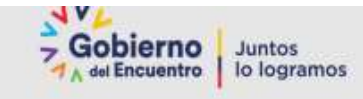

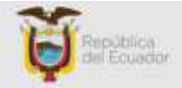

#### a) Cálculo del Ingreso Bruto:

Se calcularán los ingresos brutos anuales, para lo cual se sumarán todas las remuneraciones, comisiones o bonificaciones, incluidos los décimos y fondos de reserva.

#### b) Monto máximo de rebaja del Impuesto a la Renta causado por gastos personales:

**1.** Si los ingresos brutos anuales del contribuyente (incluidos los ingresos exentos) no superan 2,13 fracciones básicas desgravadas (Año 2022: USD 24.090,30), aplicará la siguiente fórmula:

**Rebaja** = 20% del valor menor entre los gastos personales o el valor de 7 canastas familiares básicas\* (hasta USD 1.007,51).

**2.** Si los ingresos brutos anuales del contribuyente (incluidos los ingresos exentos) superan 2,13 fracciones básicas desgravadas (Año 2022: USD 24.090,30), aplicará la siguiente fórmula:

**Rebaja** = 10% del valor menor entre los gastos personales o el valor de 7 canastas familiares básicas\* (hasta USD 503.76).

3. Régimen aplicable para la provincia de Galápagos

Para la rebaja del cálculo diferenciado, aplicable al Impuesto a la Renta causado, para Galápagos, los valores de siete veces la canasta familiar básica; y 2,13 fracciones básicas desgravadas de impuesto a la renta señalados en la Ley, se deberán multiplicar por el Índice de Precios al Consumidor Espacial de Galápagos IPCEG.

Cuando el trabajador considere que su proyección de gastos personales es diferente a la originalmente presentada, podrá entregar una nueva a su empleador en los meses de julio o agosto del ejercicio fiscal 2022. También podrá hacerlo en cualquier mes del año, en caso de existir un incremento en el sueldo o salario, o cuando los gastos personales proyectados previamente sean superiores a los que efectivamente se estime efectuar.

#### TABLA DE IMPUESTO A LA RENTA PERSONAS NATURALES 2022

| Fracción Básica | Exceso hasta | Impuesto sobre la fracción básica | % de impuesto sobre la fracción<br>excedente |
|-----------------|--------------|-----------------------------------|----------------------------------------------|
| ò               | 11.310       | 0,00                              | 09                                           |
| 11.310          | 14.410       | 0.00                              | 59                                           |
| 14,410          | 18.010       | 155.00                            | 109                                          |
| 18.010          | 21,630       | 515.00                            | 129                                          |
| 21,630          | 31,630       | 949,40                            | 159                                          |
| 31.630          | 41,630       | 2.449,40                          | 20%                                          |
| 41,630          | 51.630       | 4,449,39                          | 259                                          |
| 51.630          | 61.630       | 6.949,39                          | 309                                          |
| 61.630          | 100.000      | 9,949,39                          | 359                                          |
| 100.000         |              | 23.378,88                         | 379                                          |

Ley Orgánica para el desarrollo económico y sostenibilidad fiscal tras la pandemia Covid-19 art. 43

#### **Gastos Personales Deducibles**

Las personas naturales podrán deducir sus gastos personales de: vivienda, educación, salud, alimentación y vestimenta, sin IVA e ICE, así como los de su cónyuge o conviviente e hijos menores de edad o aquellos con discapacidad de cualquier edad, que no perciban ingresos gravados y que dependan del contribuyente.

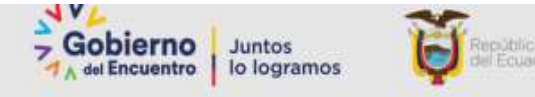

De los **ingresos brutos anuales** del trabajador superan o no el valor de 2.13 fracciones básicas desgravadas de Impuesto a la Renta, así:

Fracción Básica tabla 2022 USD 11,310.00 Factor 2.13 Por lo tanto 11.310\*2.13 = 24,090.30

Ingresos brutos anuales son: Remuneraciones, Décimo tercero, Décimo cuarto, Fondo de Reserva

- 1. Se aplicará el 10% de la rebaja si excede 24,090.30
- 2. Se aplicará el 20% de la rebaja no excede 24,090.30

Ejemplo:

|                               | NIVEL OPERATIVO<br>SERVIDOR PUBLICO 7 | NIVEL SUPERIOR<br>DIRECTOR                    |
|-------------------------------|---------------------------------------|-----------------------------------------------|
|                               | 1676                                  | 3247                                          |
| RMU"12                        | 20,112.00                             | 38,964.00                                     |
| Decimo Tercero                | 1,676.00                              | 3,247.00                                      |
| Decimo Cuarto                 | 425.00                                | 425.00                                        |
| Fondos de<br>Reserva          | 1,676.00                              | 3,247.00                                      |
| Total Ingresos<br>Brutos      | 23,889.00                             | 45,883.00                                     |
|                               |                                       |                                               |
| Fracción Básica<br>tabla 2022 | 11310                                 |                                               |
| Factor                        | 2.13                                  |                                               |
| Total                         | 24,090.30                             |                                               |
|                               | Debido a que 24090.30<br>> 23889      | debido a que<br>24090.30 no excede a<br>45883 |
| 1.6 1. 1. 1.6 1.1.1.          |                                       |                                               |

#### REGLAMENTO A LA LEY DE DISCAPACIDADES-DECRETO 171 del 5-DIC-2013

DE LOS DERECHOS DE LAS PERSONAS CON DISCAPACIDAD

Los beneficios tributarios previstos en la Ley Orgánica de Discapacidades, únicamente se aplicarán para aquellas personas cuya discapacidad sea igual o superior al treinta por ciento.

Los beneficios tributarios de exoneración del Impuesto a la Renta y devolución del Impuesto al Valor Agregado, así como aquellos a los que se refiere la Ley Orgánica de Discapacidades, se aplicarán de manera proporcional, de acuerdo al <u>grado de discapacidad</u> del beneficiario o de la persona a quien sustituye, según el caso, de conformidad con la siguiente tabla:

| Grado de Discapacidad | Porcentaje para aplicación<br>del beneficio |
|-----------------------|---------------------------------------------|
| Del 30% al 49%        | 60%                                         |
| Del 50% al 74%        | 70%                                         |
| Del 75% al 84%        | 80%                                         |
| Del 85% al 100%       | 100%                                        |

Mediante Sentencia No. 017-17 SIN-CC, el Pleno de la Corte Constitucional del Ecuador declara en su parte pertinente lo siguiente:

"¿b) En el inciso segundo del artículo 6 del Reglamento a la Ley Orgánica de Discapacidades, se declara la inconstitucionalidad de la frase "igual o superior al cuarenta por ciento, sustituyéndola por la frase "igual o superior al treinta por ciento, mientras que en el inciso tercero del mismo artículo, al inicio de la columna referente al "Grado de discapacidad", sustitúyase: "del 40% al 49%" por "del 30% al 49".

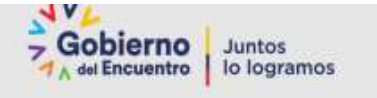

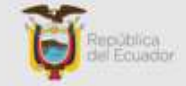

**Art. 76.- Impuesto a la renta. -** Los ingresos de las personas con discapacidad están exonerados en un monto equivalente al <u>doble de la fracción básica</u> gravada con tarifa cero (0) del pago del impuesto a la renta. También serán beneficiarios de la exoneración antes señalada los sustitutos. Este beneficio sólo se podrá extender, en este último caso, a una persona.

#### IMPUESTO A LA RENTA TANTO DISCAPACITADO COMO TERCERA EDAD

Esto se encuentra dispuesto en la Ley de Régimen Tributario Interno, articulo 9, numeral 12. La base imponible será la vigente para el año al que corresponde de la declaración.

Imagen de la Ley de Régimen Tributario Interno ARTICULO 9 NUMERAL 12

12.- Están exentos los ingresos percibidos por personas mayores de sesenta y cinco años de edad, en un monto equivalente a una fracción básica gravada con tarifa cero de impuesto a la renta, según el artículo 36 de esta Ley.

Los obtenidos por personas con discapacidad, debidamente calificadas por el organismo competente, hasta por un monto equivalente al doble de la fracción básica gravada con tarifa cero de impuesto a la renta, según el artículo 36 de esta Ley.

El sustituto único de la persona con discapacidad debidamente acreditado como tal, de acuerdo a la Ley, podrá beneficiarse hasta por el mismo monto señalado en el inciso anterior, en la proporción

que determine el reglamento, siempre y cuando la persona con discapacidad no ejerza el referido derecho.

# Pasos para el cálculo Impuesto a la Renta 2022 en el sistema SPRYN

Este Instructivo tiene como objetivo dar a conocer el proceso de cálculo del Impuesto a la Renta para aplicar en el sistema SPRYN en el pago de la nómina normal, se debe realizar lo siguiente:

- 1. Ingreso de deducciones gastos personales
- 2. Ingresar y actualizar datos fijos de tercera edad y discapacidad
- 3. Ingresar datos adicionales fijos con valores de renta de otras instituciones.
- 4. Cálculo del descuento Impuesto a la Renta

#### 1.Ingreso de Deducciones Gastos Personales

Una vez que los funcionarios han entregado el FORMULARIO DE GASTOS PERSONALES 2022, donde consta la proyección, considerando la actualización a la normativa legal vigente establecida mediante Circular Nro. NAC-DGERCGC21-00000007, se debe ingresar en el sistema los datos adicionales correspondientes a:

- DEDUCCIÓN GASTOS POR ALIMENTACIÓN
- DEDUCCIÓN GASTOS DE EDUCACIÓN
- DEDUCCIÓN GASTOS SALUD
- DEDUCCIÓN GASTOS POR VESTIDO
- DEDUCCIÓN GASTOS POR VIVIENDA
- DEDUCCIÓN GASTOS TURISMO

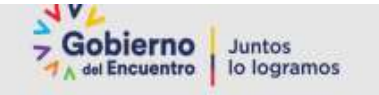

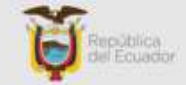

Es necesario recalcar que se debe verificar los DATOS ADICIONALES correspondiente a las deducciones de cada funcionario ya que, si existe información cargada del año anterior al momento de subir el archivo plano, éste procederá a reemplazar los valores, es preferible que se actualice primero con el valor de cero en cada deducción.

Para ingresar se debe elaborar un archivo plano CSV, por cada dato adicional, es decir deberían ser 6 archivos con los funcionarios que presentaron el formulario.

Archivo plano consta de 3 columnas: Tipo documento, No. Documento, Valor

Ejemplo archivo plano para colocar valor cero C;17112345675;0

Ejemplo archivo plano para cargar valor deducción C;17112345675;5037.55

Nota: El archivo plano no debe contener títulos y debe tener extensión .CSV

Para subir los datos adicionales se debe ir al sistema por la opción: Bandejas /Carga datos adicionales Fijos

| DATO'S ADICIONAL                                                     | SE DEDUCCION GARTOS SALUO                                                                               |      |
|----------------------------------------------------------------------|----------------------------------------------------------------------------------------------------|------|
| ARCHIVO DATOS ADICIONAL                                              | 42 ADJMALADO DESCLENTO 2016 LEY DE SOLSONRODO                                                           | -    |
| ARCHIVO CARGA                                                        | C ASRESADO: 1 = FUNCION 1 ; 2 = FUNCION 2 ; 3 = FUNCION 3 ; 4 = FUNCION 4 ; 5 = FUNCION 5 ; 6 = FUNCION |      |
| SUBTR ARCH                                                           | AUMINOS EN EL EXTERIOR PPPP 1+PRF_INV /3+AUL_BEC_SUB /3+AUL_BEC/4+AUL_CED                               |      |
| 7                                                                    | APORTECEDIS                                                                                             |      |
|                                                                      | ANSO ENFERMEDIAD JESS (PORCENTALE EL) 34), VALOR 0.400 HAV ENFERMEDIAD                                  |      |
|                                                                      | BECARJOSI PERCIBE DECIMO => 1 RECIBEN                                                                   |      |
|                                                                      | DECIMO TERCERO PARCIAL => VALOR 1                                                                       |      |
|                                                                      | DEDUCCION GASTOS DE EDUCACION                                                                           |      |
|                                                                      | DEDUCCIÓN GASTOS POR ALIMENTACIÓN                                                                       |      |
|                                                                      | DEDUCIDON GASTOS POR VESTIDO                                                                            |      |
| Ministerio de Fin                                                    | DEDUCCION GASTOS POR VIVIENDA                                                                           | 1    |
| Para una mejor experiencia recomendantos Vicinaurit E.E.E.B. Vicilia | THE DEDUCTION GASTOS SALID                                                                              |      |
|                                                                      | DEDUCCION GASTOS TURISMO                                                                                |      |
|                                                                      | DERICHD & RENEFICID FOR LIFE ACTION BORIOS = 1 : NO DERECHD = 0                                         | 1.11 |

Para consultar los datos adicionales se debe ir por la opción: Consultas /Consulta de servidores y seleccionar cada deducción, ejemplo:

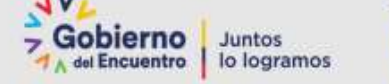

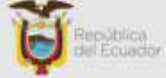

| Quinting |                           |                                                                                                    |                                                                                                    |                                                                                                    |                 |                                                                                                    |                                          |                     |          |                                                                                                    |   |
|----------|---------------------------|----------------------------------------------------------------------------------------------------|----------------------------------------------------------------------------------------------------|----------------------------------------------------------------------------------------------------|-----------------|----------------------------------------------------------------------------------------------------|------------------------------------------|---------------------|----------|----------------------------------------------------------------------------------------------------|---|
|          | womentation and a second  | Manager Carl                                                                                                    |                                                                                                    |                                                                                                    |                 |                                                                                                    |                                          |                     |          |                                                                                                    |   |
|          | second concernantise.     | state into it.                                                                                                    |                                                                                                    |                                                                                                    |                 |                                                                                                    |                                          |                     |          |                                                                                                    |   |
|          | 44441                     |                                                                                                    |                                                                                                    |                                                                                                    |                 |                                                                                                    |                                          |                     |          |                                                                                                    |   |
|          | Annual Contraction of the | Education ( 10)                                                                                                    |                                                                                                    |                                                                                                    |                 |                                                                                                    |                                          |                     |          |                                                                                                    |   |
|          |                           | party and the second the bid and a first strengthe                                                                                                    |                                                                                                    |                                                                                                    |                 |                                                                                                    |                                          |                     |          |                                                                                                    |   |
|          | 10000000 1285 · · ·       | And a state of the state of the state of the                                                                                                    |                                                                                                    |                                                                                                    |                 |                                                                                                    |                                          |                     |          |                                                                                                    |   |
|          | WE LINEARN NEW T          |                                                                                                    |                                                                                                    |                                                                                                    |                 |                                                                                                    |                                          |                     |          |                                                                                                    |   |
|          | committee and a           | () Dele Alfred T                                                                                                    |                                                                                                    |                                                                                                    |                 |                                                                                                    |                                          |                     |          |                                                                                                    |   |
|          |                           | CREACED HARTS ALR SCHEMELED                                                                                                    | •                                                                                                    |                                                                                                    |                 |                                                                                                    |                                          |                     |          |                                                                                                    |   |
|          |                           | and a state of the second second second second second second second second second second second second second s                                                                                                    |                                                                                                    |                                                                                                    |                 |                                                                                                    |                                          |                     |          |                                                                                                    |   |
|          | MILLARDALL'S BARDEL       | Record and the second second s                                                                                                    |                                                                                                    |                                                                                                    |                 |                                                                                                    |                                          |                     |          |                                                                                                    |   |
|          | 2 L                       | ACCESS ACCESS DECEMIN TRADED                                                                                                    |                                                                                                    |                                                                                                    |                 |                                                                                                    |                                          |                     |          |                                                                                                    |   |
|          |                           | analesto atoria avienada porrelaciona                                                                                                    |                                                                                                    |                                                                                                    |                 |                                                                                                    |                                          |                     |          |                                                                                                    |   |
|          |                           | activitation of a story and a story                                                                                                    | office learning the                                                                                                    |                                                                                                    |                 |                                                                                                    |                                          |                     |          |                                                                                                    |   |
|          |                           | Incode Recent Addition of Calific (                                                                                                    | K                                                                                                    | and an other states of the states of the sta                                                                                                    |                 |                                                                                                    |                                          |                     |          |                                                                                                    |   |
|          |                           | INTRACEN UNITED TOTAL                                                                                                    |                                                                                                    |                                                                                                    |                 |                                                                                                    |                                          |                     |          |                                                                                                    |   |
|          |                           | INSCREMENTS FOR THEME   INCOCOUNTS                                                                                                    | AND FOR ALR BRIDGED                                                                                                    | ee )                                                                                                    |                 |                                                                                                    |                                          |                     |          |                                                                                                    |   |
|          |                           | Property/provage/article.com/article.com/article/                                                                                                    | al - minipox #10045                                                                                                    |                                                                                                    |                 |                                                                                                    |                                          |                     |          |                                                                                                    |   |
|          |                           | ACAPALACION DECIMICALIANTIG = 1                                                                                                    |                                                                                                    |                                                                                                    |                 |                                                                                                    |                                          |                     |          |                                                                                                    |   |
|          |                           | rescale. The foot stricts, reactions from any first second with                                                                                                    | a (LEARNAN)                                                                                                    |                                                                                                    |                 |                                                                                                    |                                          |                     |          |                                                                                                    |   |
|          |                           | - ALTERATE TRANSPORTER FOR THE REPORT OF                                                                                                    |                                                                                                    |                                                                                                    |                 |                                                                                                    |                                          |                     |          |                                                                                                    |   |
|          |                           | Design of the state from the state of                                                                                                    | Contractor and                                                                                                    | International Action in Contrast of                                                                                                    | all interaction |                                                                                                    |                                          |                     |          |                                                                                                    |   |
|          |                           | HERE THE CONTRACTOR AND A STREET AND A STREET AND A STREE                                                                                                    | SISTEMA DE                                                                                                    | REMARCEACION Y NOME                                                                                                    | HA - ESPREN     | 0                                                                                                    |                                          |                     |          |                                                                                                    |   |
|          |                           | AND A CONTRACTOR AND AND AND AND AND AND AND AND AND AND                                                                                                    | SISTEMA DE                                                                                                    | REMARKACION Y HONE                                                                                                    | NA - ESPREN     | 0                                                                                                    |                                          |                     |          |                                                                                                    |   |
|          |                           | HERE CONTRACTOR AND A CONTRACTOR AND A C                                                                                                    | SISTEMA DE                                                                                                    |                                                                                                    | HA - ESPREN     |                                                                                                    |                                          |                     |          |                                                                                                    |   |
|          |                           | HIGH CONTRACTOR AND A STREET AND A STREET AN                                                                                                    |                                                                                                    | 80404684/2011 7 10/01                                                                                                    | MA - ESPREN     | 0                                                                                                    |                                          |                     |          |                                                                                                    |   |
|          |                           | Interaction control device<br>Height Media accels and the term term term to the<br>Acceleration of the Acceleration term to the term<br>acceleration of the Acceleration term to the<br>acceleration of the Acceleration of the terms of the<br>acceleration of the Acceleration of the terms of the<br>acceleration of the Acceleration of the terms of the<br>acceleration of the Acceleration of the terms of the<br>acceleration of the Acceleration of the terms of the<br>acceleration of the Acceleration of the terms of the terms of the<br>Acceleration of the Acceleration of the terms of the Acceleration of the<br>Acceleration of the Acceleration of the terms of the Acceleration of the<br>Acceleration of the Acceleration of the Acceleration of the Acceleration of the<br>Acceleration of the Acceleration of the Acceleration of the Acceleration of the<br>Acceleration of the Acceleration of the Acceleration of the Acceleration of the<br>Acceleration of the Acceleration of the Acceleration of the Acceleration of the<br>Acceleration of the Acceleration of the Acceleration of the Acceleration of the<br>Acceleration of the Acceleration of the Acceleration of the Acceleration of the<br>Acceleration of the Acceleration of the Acceleration of t                                                                                                    |                                                                                                    | 80404684-000 V INCHT                                                                                                    | NA - SSPREN     | 3                                                                                                    |                                          |                     | -1       |                                                                                                    |   |
|          |                           | HARD CON GATHER AND<br>HARD SHALLAND, AND AND DETTALENCE STR<br>HORIZONIA AN AND AND INTERCENT AND AND<br>HER AND AND AND AND AND AND AND AND<br>HER AND AND AND AND AND AND AND AND<br>HORIZONIA<br>HARD SHALL AND AND AND AND AND AND AND AND<br>HORIZONIA                                                                                                    | SISTURA DE<br>Restant de<br>Restant de                                                                                                    | REPRINT RACENT FIGHT                                                                                                    | NA SSPREN       |                                                                                                    |                                          |                     |          |                                                                                                    |   |
|          |                           | INTELLED AND AND AND<br>INTELLED AND AND AND AND AND AND AND AND<br>AND AND AND AND AND AND AND AND AND<br>AND AND AND AND AND AND AND AND AND<br>AND AND AND AND AND AND AND AND AND AND<br>AND AND AND AND AND AND AND AND AND AND<br>AND AND AND AND AND AND AND AND AND AND<br>AND AND AND AND AND AND AND AND AND AND                                                                                                    |                                                                                                    | 80909000000000000000000000000000000000                                                                                                    | NA - ESEREN     |                                                                                                    |                                          |                     |          | _                                                                                                    |   |
|          |                           | Index Case and the Audio<br>Hegis Verdadock without the PCTACEN+++R2P<br>ROOMCINE (A. A. Managar InterCase and PCTACEN+<br>Rev Angle Audio Audio Audio Audio Audio Audio Audio<br>Andre Audio Audio Audio Audio Audio Audio Audio<br>Andre Audio Audio Audio Audio Audio Audio Audio<br>Audio Audio Audio Audio Audio Audio Audio Audio<br>Audio Audio Audio Audio Audio Audio Audio Audio<br>Audio Audio Audio Audio Audio Audio Audio Audio<br>Audio Audio Audio Audio Audio Audio Audio Audio<br>Audio Audio Audio Audio Audio Audio Audio Audio<br>Audio Audio Audio Audio Audio Audio Audio Audio<br>Audio Audio Audio Audio Audio Audio Audio Audio<br>Audio Audio Audio Audio Audio Audio Audio Audio<br>Audio Audio Audio Audio Audio Audio Audio Audio Audio<br>Audio Audio Audio Audio Audio Audio Audio Audio Audio<br>Audio Audio Audio Audio Audio Audio Audio Audio<br>Audio Audio Audio Audio Audio Audio Audio Audio<br>Audio Audio Audio Audio Audio Audio Audio Audio Audio<br>Audio Audio Audio Audio Audio Audio Audio Audio<br>Audio Audio Audio Audio Audio Audio Audio Audio Audio<br>Audio Audio Audio Audio Audio Audio Audio Audio Audio<br>Audio Audio Audio Audio Audio Audio Audio Audio<br>Audio Audio Audio Audio Audio Audio Audio Audio Audio<br>Audio Audio Audio Audio Audio Audio Audio Audio Audio Audio<br>Audio Audio Au                                                                                                    | SISTERA DE<br>Sector de Carlos de Carlos de Carlo                                                                                                    | ACHARGENCIAN Y IGHT                                                                                                    | NA - EXPREM     | a<br>Maria da arecentrata<br>Nata in<br>Juan                                                                                                    | ••••• 2                                  |                     |          |                                                                                                    |   |
|          |                           | Interactions control wants<br>Hegis Yunka and California Interface Provide<br>Record California and Antonia Provide Interface<br>Provide Provide International Control Antonia Con-<br>ensity of the Interface Antonia Control Antonia Con-<br>ensity (Interface)<br>Provide Provide Interface Antonia Control Antonia Con-<br>Provide Provide Interface Antonia Control Antonia Con-<br>Provide Provide Provide Provide Provide Antonia Con-<br>Provide Provide                                                                                                    | SISTERA DE<br>Martine de<br>Martine de                                                                                                    | ADDRIAGENCION Y IOCHI<br>Con an<br>Antina canada canada antina<br>antina canada canada antina                                                                                                    |                 | a<br>Marina presentation<br>National<br>Marina di Angeleri<br>Marina di Angeleri                                                                                                    | lanati a<br>at                           | - 14 1 4 1<br>2 4 4 | E-MINE   |                                                                                                    | k |
|          |                           | Index Case automatication in performance and<br>index cases and an advance in the index of the index of the<br>experimental of the index of the index of the<br>experimental advance and an advance<br>index of the index of the index of the index of the<br>index of the index of the index of the index of the<br>index of the index of the index of the index of the<br>index of the index of the index of the index of the<br>index of the index of the index of the index of the<br>index of the index of the index of the index of the<br>index of the index of the index of the index of the<br>index of the index of the index of the<br>index of the index of the index of the<br>index of the index of the<br>index of the index of the<br>index of the index of the<br>index of the<br>index o                                                                                                    |                                                                                                    | ACCOUNT OF A COUNT OF A COUNT OF                                                                                                    |                 | and a second and a second and a                                                                                                    | terrent :<br>etterrent :<br>som (sch tr) |                     | 6.000    | -8.0<br>1.000                                                                                                    | 4 |
|          |                           | Index Cases automatication in performance and<br>index to shake a second and the automatication in performance<br>and a second and a second and and a second and an<br>endowed and a second and a second and and a second<br>endowed and a second and a second and and a second<br>endowed and a second and a second and a second<br>endowed and a second and a second and a second<br>endowed and a second and a second and a second<br>endowed and a second and a second and a second<br>endowed and a second and a second and a second<br>endowed and a second and a second and a second<br>endowed and a second and a second and a second<br>endowed and a second and a second<br>endowed and a second<br>endowed and a second<br>endowed and<br>endowed<br>endowed<br>end | SISTERA DE<br>MILITARIO A<br>MILITARIO ANA<br>MILITARIO ANA<br>MILITAR | REPARCENCE FOR THE PARTY OF THE PARTY OF THE                                                                                                    |                 | 2<br>Internet procession<br>Internet procession<br>Inte                                                                                                    |                                          |                     | \$20.000 |                                                                                                    | 4 |
|          |                           | Index Case automatical<br>Index Analogo, antipato in Sector 2019<br>Analogo and a sector and a sector and an<br>experimental and a sector and an experimental<br>experimental and a sector and a sector and an<br>experimental and a sector and a sector and an<br>experimental and a sector and a sector and a sector<br>and a sector and a sector and a sector and a sector<br>and a sector and a sector and a sector and a sector<br>and a sector and a sector and a sector and a sector and<br>a sector and a sector and a sector and a sector and<br>a sector and a sector and a secto                                                                                                    |                                                                                                    | ADMONETACION Y NOME<br>TAMAN AND AND AND AND AND AND AND AND AND A                                                                                                    |                 | 2<br>Lana a<br>Destination<br>Control Control<br>Control Control<br>Control<br>Control Control<br>Control Control<br>Control Control<br>Control                                                                                                    |                                          |                     |          | NUM<br>NUM<br>T<br>T<br>T<br>T                                                                                                    | 4 |
|          |                           | Index Costs autority Autor<br>Index Costs autority Autority Index Index Index<br>Index Costs I Autority Index Index Index Index<br>Index Index Index Index Index Index Index Index<br>enter Index<br>enter Index<br>enter Index<br>enter Index                                                                                                    |                                                                                                    | NUMERACION Y ROME<br>NUMERACIÓN Y ROME<br>NUMERACIÓN A SUBJECTION<br>NUMERACIÓN A SUBJECTION<br>NUMERACIÓN A SUBJECTION<br>NUMERACIÓN NO SUBJECTION<br>NUMERACIÓN NO SUBJECTIÓN NO SUBJECTIÓN NO SUBJECTIÓN NO SUBJECTIÓN NO SUBJECTIÓN NO SUBJECTIÓN NO SUBJECTIÓN NO SUBJECTIÓN NO SUBJECTIÓN NO SUBJECTIÓN NO SUBJECTIÓN                                                                                                    |                 | 2<br>1411 111 111 1111 1111<br>1414 11<br>1414 11<br>141      |                                          |                     |          | 19.14<br>19.00<br>19.00<br>19.00<br>19.00<br>19.00<br>19.00                                                                                                    | 4 |
|          |                           | Index Case automatication in activation in a case<br>in easist standardic with the case of the Case and<br>each case in a case of the case of the Case and the Case<br>each case of the Case of the Case of the Case<br>each case of the Case of the Case of the Case of the Case<br>each case of the Case of the Case of the Case of the Case<br>each case of the Case of the Case of the Case of the Case<br>each case of the Case of the Case of the Case of the Case<br>each case of the Case of the Case of the Case of the Case<br>each case of the Case of the Case of the Case of the Case<br>each case of the Case of the Case of the Case of the Case<br>each case of the Case of the Case of the Case<br>each case of the Case of the Case of the Case<br>each case of the Case of the Case of the Case<br>each case of the Case of the Case of the Case<br>each case of the Case of the Case<br>each case of the Case of the Case<br>each case of the Case of the Case<br>each case<br>each case                                                                                              |                                                                                                    | ADMONETACION Y NOME<br>TOTAL STATEMENT<br>STATEMENT<br>STATEM |                 | 2<br>Letter<br>Letter<br>2<br>2<br>2<br>2<br>2<br>2<br>2<br>2<br>2<br>2<br>2<br>2<br>2                                                                                                    |                                          |                     | 6-0100   | 10.04<br>10.000<br>10.0000<br>10.0000<br>10.00000<br>10.0000<br>10.00000<br>10.00000<br>10.00000<br>10.00000<br>10.00000<br>10.00000<br>10.00000<br>10.00000<br>10.000000<br>10.00000<br>10.00000000                                                                                                    | 4 |
|          |                           | Index Costs autority Autor<br>Index Costs autority Manager Index Index Index<br>Index Costs I AL Manager Index I and Index<br>Index Office Index I and Index I and Index I and Index<br>Index I and Index I and Index I and Index I and Index<br>Index I and Index I and Index I and Index I and Index<br>Index I and Index I and Index I and Index I and Index<br>Index I and Index I and Index I and Index I and Index I and Index<br>Index I and Index I and Index I and Index I and Index I and Index<br>I and Index I and Index                                                                                                    |                                                                                                    | ALTRACEACION Y NOME<br>TANÀN DE LA CON Y NOME<br>TANÀN DE LA CON Y NOME<br>TANÀN DE LA CONTRACTACIÓN<br>TANÀN DE LA CONTRACTACIÓN DE LA CONTRACTACIÓN<br>TANÀN DE LA CONTRACTACIÓN DE LA CONTRACTACIÓN DE LA CONTRACTACIÓN<br>TANÀN DE LA CONTRACTACIÓN DE LA CONTRACTACIÓN DE                                                                                                    |                 | 2<br>Land 10<br>Land 10<br>L |                                          |                     |          | 10.00<br>0.00<br>0.00<br>0.00<br>0.00<br>0.00<br>0.00<br>0.0                                                                                                    | 4 |
|          |                           | Index Case automatical<br>Index Case automatical Index Case Index<br>Accelerated Automatical Index Index<br>Accelerated Automatical Index<br>Accelerations (Index Index Index Index Index<br>Accelerations) (Index Index Index Index Index<br>Accelerations) (Index Index Index Index Index Index<br>Index Index Index Index Index Index Index Index<br>Index Index Index Index Index Index Index Index<br>Index Index Index Index Index Index Index Index<br>Index Index Index Index Index Index Index Index<br>Index Index Index Index Index Index Index Index Index<br>Index Index Index Index Index Index Index Index Index<br>Index Index Index Index Index Index Index Index Index Index<br>Index Index Inde                                                                                                    |                                                                                                    | ACTUALIZATION V NOME<br>CONTRACTOR V NOME<br>VICTOR V NOME<br>VICTOR V N                                                                                                   |                 | 2<br>Internet (1999)<br>Internet (1999)<br>Int                                                                                                    |                                          |                     | 6.001010 | NLIN<br>Martine<br>All<br>Part<br>Film<br>Film<br>Film<br>Film                                                                                                    | 4 |
|          |                           | Index Costs automaticants<br>Index Costs automaticants instituciones e CPM<br>Index Costs in Automaticants Instituciones<br>Index Costs automaticants and and<br>Instituciones automaticants and automaticants<br>Instituciones and Instituciones automaticants<br>Instituciones and Instituciones automaticants<br>Instituciones and Instituciones automaticants<br>Instituciones and Instituciones automaticants<br>Instituciones and Instituciones automaticants<br>Instituciones and Instituciones automaticants<br>Instituciones automaticants<br>Institu                                                                                                    | SISTING SISTING S                                                                                                    | ALTRACTACION Y NOME<br>TANÀNA DIA MANDRA<br>MILITARY ALTRACTACIÓN<br>MILITARY ALTRACTACIÓN<br>MILIT                                                                                                    |                 | 2                                                                                                    |                                          |                     |          | 94.05<br>194.05<br>194 | 4 |
|          |                           | Index Case automatical<br>Index Case automatical Index Case Index<br>Annual Index Case Index Index Index Index<br>Annual Index Index Index Index Index Index<br>Index Index Index Index Index Index Index Index<br>Index Index Index Index Index Index Index Index<br>Index Index Index Index Index Index Index Index<br>Index Index Index Index Index Index Index Index<br>Index Index Index Index Index Index Index Index<br>Index Index Index Index Index Index Index Index Index<br>Index Index Index Index Index Index Index Index Index<br>Index Index Index Index Index Index Index Index Index Index<br>Index Index In                                                                                                    |                                                                                                    | ACTUALIZATION V NOME<br>                                                                                                    |                 | 2                                                                                                    |                                          |                     | 6.030    | <b>10.0</b><br>1000000<br>10000000000000000000000000                                                                                                    | 4 |
|          |                           | Index Costs automatical<br>Index Costs and Control Index Cost Costs<br>Index Costs I A A Monager Index I and Index<br>Index Costs I and Index I and I and I and I and<br>I and I and I and I and I and I and I and I and I and<br>I and I and I and I and I and I and I and I and I and I<br>and I and I and I and I and I and I and I and I and I and I<br>and I and I and I and I and I and I and I and I and I and I<br>and I and I and I and I and I and I and I and I and I and I<br>and I and I and I and I and I and I and I and I and I and I and I and I<br>and I and I and I and I and I and I and I and I and I and I and I and I<br>and I and I and I and I and I and I and I and I and I and I and I and I and I<br>and I and I and                                                                                                    | SISTING MARKET<br>SISTING MARKET<br>SISTING MARKET                                                                                                    | ALTRACTACIÓN Y NOME<br>TAMAN AND AND AND AND AND AND AND AND AND A                                                                                                    |                 | 2  kets a market market mark                                                                                                    |                                          |                     | sam      | 437<br>1988<br>1997<br>1997<br>1997<br>1997<br>1997<br>1997<br>199                                                                                                    | 6 |
|          |                           | Index Case automatical<br>Index Case automatical Index Case Index<br>Index Case Index Index Index Index Index Index<br>Index Index Index Index Index Index Index Index<br>Index Index Index Index Index Index Index Index<br>Index Index Index Index Index Index Index Index<br>Index Index Index Index Index Index Index Index                                                                                                    | SISTEAL (K SISTEAL (K S                                                                                                    | ACTUALIZATION V NOME<br>                                                                                                    |                 |                                                                                                    |                                          |                     |          | 837<br>100<br>100<br>100<br>100<br>100<br>100<br>100<br>100<br>100<br>10                                                                                                    | 4 |
|          |                           | Index Costs automaticants<br>Index Costs automaticants in entraction - e CPP<br>excellential LLA Instrument InterCast Ammendiated<br>in et explore automaticat Andre Castant Ammendiated<br>entrant Tables<br>entration in excellential present in antipart in a statement<br>entration in excellential present in antipart in a statement<br>entration in excellential present in antipart in a statement<br>entration in excellential present in antipart in a statement<br>entration in excellential present in a statement in a statement<br>entration in a statement in a statement in a statement<br>entration in a statement in a statement in a statement in a statement<br>entration in a statement in a statement in a st                                                                                                    | SISTING     No       1     1     1       1     1     1     1       1     1     1     1     1       1     1     1     1     1     1     1     1     1     1     1     1     1     1     1     1     1     1     1     1     1     1     1     1     1     1     1     1     1     1     1     1     1     1     1     1     1     1     1     1     1     1     1     1     1     1     1     1     1     1     1     1     1     1     1     1     1     1     1     1     1     1     1     1     1     1     1     1     1     1     1     1     1     1     1     1     1     1     1     1     1     1     1     1     1     1     1     1     1<                                                                                                    |                                                                                                    |                 | 3                                                                                                    |                                          |                     | 6.000    | 4.2<br>1990<br>19<br>19<br>19<br>19<br>19<br>19<br>19<br>10<br>10<br>10<br>10<br>10<br>10<br>10<br>10<br>10<br>10<br>10<br>10<br>10                                                                                                    | 4 |
|          |                           | Index Case and The Aurol<br>1995 Sector 2004 Control of the CTACCHINE of CPF<br>excellence of the Aurora of Index Case Annual Con-<br>ception of the Auror 2004 Control of the Auror<br>2004 Control of the Auror 2004 Control of the Auror<br>2004 Control of the Auror 2004 Control of the Auror<br>2004 Control of the Auror 2004 Control of the Auror<br>2004 Control of the Auror 2004 Control of the Auror 2004<br>Control of the Auror 2004 Control of the Auror 2004 Control of the Auror 2004<br>Control of the Auror 2004 Control of the Auror 2004 Control of the Auror 2004<br>Control of the Auror 2004 Control of the Auror 2004 Control of the Auror 2004<br>Control of the Auror 2004 Control of the Auror 2004 Control of the Auror 2004<br>Control of the Auror 2004 Control of the Auror 2004 Control of the Auror 2004<br>Control of the Auror 2004 Control of the Auror 2004 Control of the Auror 20                                                                                                    | SISTING     Million       Image: Signal of the second second s                                                                                                    |                                                                                                    |                 |                                                                                                    |                                          |                     | 16-0430  |                                                                                                    | 4 |
|          |                           | Index Case and The Audit<br>Highs Sector Audit And Sector Berthalt Case - 4 CPF<br>excellents I. A. Managar Berta Berta Berta<br>ender Case August And Sector And Sector And Sector<br>High Sector And Sector And Sector And Sector And<br>High Sector And Sector And Sector And Sector And<br>High Sector And Sector And Sector And Sector And<br>High Sector And Sector And Sector And Sector And<br>High Sector And Sector And Sector And Sector And<br>High Sector And Sector And Sector And Sector And<br>High Sector And Sector And Sector And Sector And<br>High Sector And Sector And Sector And Sector And<br>High Sector And Sector And Sector And Sector And<br>High Sector And Sector And Sector And Sector And<br>High Sector And Sector And Sector And Sector And Sector And<br>High Sector And Sector And Sector And Sector And Sector And<br>High Sector And Sector And Sector And Sector And Sector And<br>High Sector And Sector And Sector And Sector And Sector And<br>High Sector And Sector And Sector And Sector And Sector And<br>High Sector And Sector And Sector And Sector And Sector And Sector And<br>High Sector And Sector And Sector And Sector And Sector And Sector And Sector And<br>High Sector And Sector And Sec                                                                                                    | SISTING     No       1     1     1       1     1     1     1       1     1     1     1     1       1     1     1     1     1     1       1     1     1     1     1     1     1     1     1     1     1     1     1     1     1     1     1     1     1     1     1     1     1     1     1     1     1     1     1     1     1     1     1     1     1     1     1     1     1     1     1     1     1     1     1     1     1     1     1     1     1     1     1     1     1     1     1     1     1     1     1     1     1     1     1     1     1     1     1     1     1     1     1     1     1     1     1     1     1     1     1     1<                                                                                                    |                                                                                                    |                 | 3  Kess (1) Kess (2) Kess (2)                                                                                                    |                                          |                     | 5.0390   |                                                                                                    | 4 |
|          |                           | Index Case and The Analy<br>1995 Sector 2014 A La Research (1997) La Development<br>and Case and Case and Case and Case Analysis of Case<br>Analysis of Case and Case and Case and Case and Case<br>and Case and Case and Case and Case and Case and Case<br>and Case and Case and Case and Case and Case and Case<br>and Case and Case and Case and Case and Case and Case and Case<br>and Case and Case                                                                                                    | SISTING     Million       Image: Signal of the second second s                                                                                                    | ACTUALIZATION V NOME<br>                                                                                                    |                 |                                                                                                    |                                          |                     | 36.0000  |                                                                                                    | 4 |

## 2. Ingresar y actualizar datos fijos de Tercera Edad y Discapacidad

**Artículo 21. – Beneficios Tributarios.** El régimen tributario para las personas con discapacidad y los sustitutos, se aplicará de conformidad con lo establecido en la Ley Orgánica de Discapacidades, este Reglamento y la normativa que fuere aplicable.

Por lo tanto, en el sistema SPRYN se debe revisar y actualizar un solo dato adicional fijo llamado:

EXONERACIÓN IMPUESTO RENTA (3RA EDAD =1 / DISCAP = PORCENTAJE DISCAP)

Se debe elaborar un solo archivo plano con 3 columnas donde consten los funcionarios que tienen DISCAPACIDAD y tienen TERCERA EDAD. Ejemplo

| TERCERA EDAD   | DISCAPACIDAD     |
|----------------|------------------|
| C;1711234565;1 | C;1712345675;40  |
| C;1730142324;1 | C;1720242338;70  |
| 10             | C;1730142234;50  |
| 1944           | P;1745789542;100 |

Para subir el archivo se debe ir al sistema por la opción:

Bandejas /Carga datos adicionales Fijos y seleccionar el dato adicional

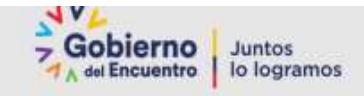

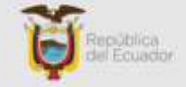

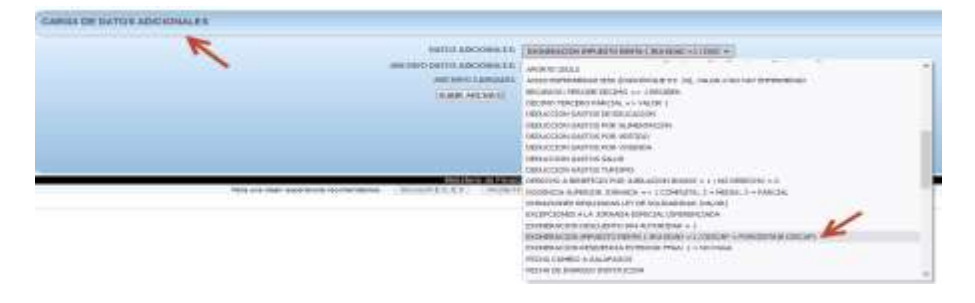

Para consultar los funcionarios que tienen este dato adicional se debe ir al sistema por la opción:

#### Consultas /Consulta de servidores

|                                 |                      |              | and the second second se                                                                                                    |                                                                                                    |                                                                                                    |     |   |
|---------------------------------|----------------------|--------------|----------------------------------------------------------------------------------------------------|----------------------------------------------------------------------------------------------------|----------------------------------------------------------------------------------------------------|-----|---|
| 100 00 00 00 10000 10000        | a) 641000            | 1000         |                                                                                                    |                                                                                                    |                                                                                                    |     |   |
|                                 | 0000                 | - mana       | mahaattiite maatwoos coe - so                                                                                                    | + ACOVERROOM                                                                                                    |                                                                                                    |     |   |
| RADEL.                          | 104210-008           | 1.000        |                                                                                                    |                                                                                                    |                                                                                                    |     |   |
| PERSONAL PROPERTY AND INCOME.   | - minim              |              | C) the manual -                                                                                                    |                                                                                                    |                                                                                                    |     |   |
|                                 |                      |              | Enconstance and and and                                                                                                    | A C WA PDAIL:                                                                                                    |                                                                                                    |     |   |
| 1.1 million and 10008           | *                    | 123          | CONCERNMENT OF A CONTRACTOR                                                                                                    |                                                                                                    |                                                                                                    |     |   |
| and 1 0000 Busin   10008        | -                    | 100.0        | PROVED ACTOR DRIFTS FOR YEST                                                                                                    | DO<br>LAMORTARI - Y                                                                                                    |                                                                                                    |     |   |
| COLUMN STREET                   | A TOO IS DISCOMMENTS | INCOMPR.     | ADJAG ACCHORDED IN 1993                                                                                                    | ed + a                                                                                                    |                                                                                                    |     |   |
|                                 |                      |              | pervento lighto antiguos p                                                                                                    | GITTLETUN                                                                                                    |                                                                                                    |     |   |
| many second size is a second of |                      | dimension in | DECISIO TENCEMICIAL CO                                                                                                    | VMOR ()                                                                                                    |                                                                                                    |     |   |
| 1                               |                      | -0           | DEDUCCION INFERIOR PORTALIN                                                                                                    | ONTREASE.                                                                                                    |                                                                                                    |     |   |
|                                 |                      |              | DEDUCCION GARTINE TURIDHE                                                                                                    | 101                                                                                                    | V                                                                                                    |     |   |
|                                 |                      |              | ENCHERACION IMPOSITO REM                                                                                                    | A COMPANY ALL / DISCHE - FORCEPTAR ODD                                                                                                    | -                                                                                                    |     |   |
|                                 |                      |              | ACLERILISION DECIMINATION                                                                                                    | TARTING OF BUILDING CON Y HUMAN - COMMING                                                                                                    |                                                                                                    |     |   |
|                                 |                      |              | ecure alco destativito plus                                                                                                    | Control of the second                                                                                                    |                                                                                                    |     |   |
|                                 |                      |              | DEDUCCIÓN GASTOS SAUD                                                                                                    | HEREIN AND A DR. IL                                                                                                    |                                                                                                    |     |   |
|                                 |                      |              | HERE TRANSPORT ANTERED                                                                                                    | · · · · · · · · · · · · · · · · · · ·                                                                                                    | and the second second |     |   |
|                                 |                      |              |                                                                                                    |                                                                                                    |                                                                                                    |     |   |
|                                 |                      |              | ENCEPCIONES & LA JORNAGA E<br>A AUGENTER ADACTIVALE, HONOR                                                                                                    | Sector of the sector of the se | - and and                                                                                                    |     | 1 |
|                                 |                      |              | ENCEPTIONED & LA JORNAGA E<br>940 M/DR/TE RESCUERAL PONES<br>W/DR/TE RESCUERAL PONES                                                                                                    | a Tarrest of MARCONT Science                                                                                                    | And Andrews Andrews                                                                                                    | *** | K |
|                                 |                      |              | ENCEPTIONES & LA TOMAGA E<br>840 MORTH RECEIPING POYER<br>APORTE (2008)<br>APORTE (2008)                                                                                                    |                                                                                                    |                                                                                                    |     | ¥ |
|                                 |                      |              | ENERGINES ALA DONALA E<br>SALMORTH REACTORIAL FORS<br>APOINTE (DON 8<br>ACONTE (DON 8                                                                                                    | Image: State of the state of the s                        |                                                                                                    |     | * |
|                                 |                      |              | ENCEPTIONES A LA JORNALIA E<br>BATI MICHINA RESCUENTA FORMA<br>APOLITIC (2004)<br>APOLITIC (2004)<br>APOLITIC (2004)                                                                                                    |                                                                                                    |                                                                                                    |     | ¥ |
|                                 |                      |              | ENCERCIONES & LA CONSULA<br>elle Indeche scalizzaria, Pones<br>elle Provinte Consultante<br>elle Provinte Consultante<br>elle Provinte<br>elle Provinte Consultante<br>elle Provinte Consultante<br>e                                                                                                    |                                                                                                    |                                                                                                    |     | 4 |
|                                 |                      |              | ENCERCIONES & LA DONALISA E<br>Ref INSCRIPTION RECEIPTION<br>APOLITE (2004)<br>REFERENCES IN<br>REFERENCES IN<br>REFERENCES IN<br>REFERENCES IN<br>REFERENCES IN<br>REFERENCES IN<br>REFERENCES IN<br>REFERENCES IN<br>REFERENCES IN<br>REFERENCES IN<br>REFERENCES IN<br>REFERENCES IN<br>REFERENCES IN<br>REFERENCES IN<br>REFERENCES<br>REFERENCES              |                                                                                                    |                                                                                                    |     | × |
|                                 |                      |              | economie accession, increase<br>el anterior accession, increase<br>el anterior const<br>el anterior const<br>el anterior de anterior de<br>el anterior de anterior de                                                                                                    |                                                                                                    |                                                                                                    |     | × |
|                                 |                      |              | escenciones a la Jonnese<br>el analysis escensia la Jonne<br>el Referir (2006)                                                                                                    |                                                                                                    |                                                                                                    |     | * |
|                                 |                      |              | electricity and a consider of a consider of a consideration of the consideration of the consideration of the constant of the constant of the c                                                                                                    |                                                                                                    |                                                                                                    |     | * |
|                                 |                      |              | excercices a A Jonado<br>e el adore acacitado por<br>entente porte de la como<br>entente porte de la como de<br>entente porte de la como de<br>entente porte de la como de<br>entente de la como de<br>entente de la como de                                                                                                    |                                                                                                    |                                                                                                    |     | * |
|                                 |                      |              | escenciones A A Jonneou<br>e el anome escelara a Fores<br>antenno 20010 - 19 Annon 19<br>Anno 20010 - 19 Anno 19                                                                                                    |                                                                                                    |                                                                                                    |     | × |
|                                 |                      |              | elicity constraints of the second second sec                                                                                                    |                                                                                                    |                                                                                                    |     | * |
|                                 |                      |              | esconciones a la Jonneo.<br>escuencia escolaria - Porte<br>encentra 2001 - Ya anneo rea<br>escuentra 2001 - Ya anneo rea                                                                                                    |                                                                                                    |                                                                                                    |     |   |
|                                 |                      |              | escenciones A A Jonados<br>e el anostro escencia a Fores<br>enferir e 20016<br>enferir e 20016<br>enferir e 20016<br>enter en enter enter<br>enter en el anostro en enter enter<br>enter en el anostro en el anostro en<br>enter en el anostro en el anostro en<br>enter en el anostro en el anostro en<br>el anostro en el anostro en el anostro en<br>el anostro en el anostro en el anostro en<br>el anostro en el anostro en el anostro en<br>el anostro en el anostro en el anostro en el anostro en<br>el anostro en el anostro en el anostro en el anostro en el<br>anostro en el anostro en el anostro en el anostro en el anostro en el anostro en el anostro en el anostro en el<br>anostro en el anostro en el anostro en                                                                                                    |                                                                                                    |                                                                                                    |     | * |
|                                 |                      |              | escarciones a la Jonneo.<br>escarcio escolaria - poro<br>encorre por la porta - poro<br>encorre por la porta - poro por<br>escolaria de la porta - por poro de<br>escolaria de la porta - por poro de<br>escolaria de la porta - poro de<br>escolaria de la porta - poro de<br>escolaria de la porta - poro de<br>escolaria de la porta - poro de<br>escolaria de la porta - poro de<br>escolaria de la porta - poro de<br>escolaria de la porta - poro de<br>escolaria de la porta - poro de<br>escolaria de la porta - poro de<br>escolaria de la porta - poro de<br>escolaria de la porta - poro de<br>escolaria de la porta - poro de<br>escolaria de la porta - poro de<br>escolaria de la porta - porta - port                                                                                                    |                                                                                                    |                                                                                                    |     |   |
|                                 |                      |              | esconciones A A Jonneou<br>e el anoma escolar a lorge a<br>encontra conciona de la conce<br>encontra concernante<br>encontra concernante<br>encontra c                                                   |                                                                                                    |                                                                                                    |     | 4 |
|                                 |                      |              | excercices a A Jonaton<br>et al Accel accelerate. Fore<br>effecting (2004)                                                                                                    |                                                                                                    |                                                                                                    |     |   |
|                                 |                      |              | escaración escatoria. Porte<br>en el anoma escatoria escatoria en oriente<br>en en el ante con el anoma en el ante el ante el ante<br>en el ante el ante el ante en el ante en el ante el ante<br>el ante el ante el ante el ante el ante el ante el ante<br>el ante el ante el ante el ante el ante el ante el ante<br>el ante el ante el ante el ante el ante el ante el ante<br>el ante el ante el ante el ante el ante el ante el ante el ante<br>el ante el ante el ante el ante el ante el ante el ante el ante<br>el ante el ante el ante el ante el ante el ante el ante el ante el ante el ante el ante el ante el ante el ante<br>el ante el ante                                                                                                    |                                                                                                    |                                                                                                    |     |   |
|                                 |                      |              | BCDPCIDED ALA JONNADA<br>AND ALA JONNADA<br>ALEXANDER RECEDENTA<br>ALEXANDER JONNADA<br>ALEXANDER JONNADA<br>ALEXANDER JONNA<br>ALEXANDER JONNA<br>ALEXANDER JONNADA<br>ALEXANDER JONNA<br>ALEXANDER JONNA<br>ALEXANDER JONNA |                                                                                                    |                                                                                                    |     |   |
|                                 |                      |              | escaración escatoria. Poro<br>en el antecimiente escatoria el poro<br>en en el porte de la portecimiente<br>en en el portecimiente en el<br>entre en el portecimiente en el<br>entre el portecimiente en el portecimiente en<br>el portecimiente en el portecimiente en<br>el portecimiente en el portecimiente en<br>el portecimiente en el portecimiente en<br>el portecimiente en el portecimiente en el portecimiente en<br>el portecimiente en el portecimiente en el portecimiente en<br>el portecimiente en el portecimiente en                                                                                                    |                                                                                                    |                                                                                                    |     |   |

## 3. Ingresar datos adicionales fijos con valores de renta de otras instituciones.

**3.1** Cuando exista el caso especial de que un funcionario trabaja en otra institución como Docente Universitario se puede ingresar los siguientes datos adicionales fijos para ser tomados en cuenta en el descuento de impuesto a la Renta, los mismos que deben ser cargados con un archivo plano CSV de tres columnas:

| INGRESO   | ACUMULADO ANUAL DE INGRESOS RENTA OTRA INSTITUCION              |
|-----------|-----------------------------------------------------------------|
| DESCUENTO | ACUMULADO ANUAL DE APOR. INDIVIDUAL IESS RENTA OTRA INSTITUCION |

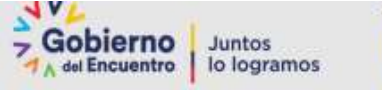

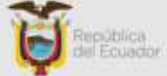

El valor del ingreso será sumado a la renta gravable y el valor del descuento será restado en la misma.

**3.2** Cuando exista el caso especial de que un funcionario viene de otra institución y hubo descuentos en la institución anterior entonces se puede ingresar los siguientes datos adicionales fijos para ser tomados en cuenta en el descuento de impuesto a la Renta, los mismos que deben ser cargados con un archivo plano CSV de tres columnas:

| INGRESO     | ACUMULADO ANUAL DE INGRESOS RENTA OTRA INSTITUCION              |
|-------------|-----------------------------------------------------------------|
| DESCUENTO   | ACUMULADO ANUAL DE APOR. INDIVIDUAL IESS RENTA OTRA INSTITUCION |
| IMPUESTO YA | IMPUESTO RENTA ANTERIOR INSTITUCION                             |
| DESCONTADO  |                                                                 |

## 4. Cálculo del descuento Impuesto a la Renta

Para proceder con el cálculo del descuento Impuesto a la renta en la nómina NORMAL del sistema SPRYN, es necesario indicar que existen 3 formas de calcular que son las siguientes:

- Cálculo automático
- Cálculo manual
- Calculo cero (no paga Impuesto a la Renta)

## 4.1. Cálculo automático

Una vez que se ha ingresado las deducciones se debe calcular la nómina Normal, y al revisar cada uno de los funcionarios en el rol de pagos saldrá un descuento llamado: " 830 IMPUESTO A LA RENTA ZIR"

|                | IDENTIFICACIO        | N: 09 | 19991984<br>OMBRE 0919 | 1991984 | i                           |    |        |    |                             | 4 | 1      |
|----------------|----------------------|-------|------------------------|---------|-----------------------------|----|--------|----|-----------------------------|---|--------|
| N <sup>4</sup> | INGRESO              |       | MONTO                  | N°      | DESCUENTO                   | 6  | MONTO  | N" | APORTE                      | 1 | NONTO  |
| 5101           | 5 REMUNERACIONES     |       | masset                 | 1       | 830 IMPUESTO A LA RENTA ZIR | 15 | 251.99 | 1  | 510801 APORTE IECE          |   | 16.24  |
| 1 UNIF         | ICADAS               | 123   | 3,247.00               | 2       | 810 APORTE INDIVIDUAL IESS  | 16 | 371.78 | 2  | 510001 APORTE PATRONAL IESS |   | 297.10 |
|                | TOTAL:               |       | 3,247.00               |         | TOTAL:                      |    | 623.77 |    | TOTAL:                      |   | 313.34 |
| QUIDO A        | PAGAR: 2,623.23      |       |                        |         |                             |    |        |    |                             |   |        |
|                |                      |       |                        |         |                             |    |        |    |                             |   |        |
|                | a a a la ula da la a | ·     |                        |         |                             |    |        |    |                             |   |        |

El funcionario es Nivel Superior con una RMU de \$3.247 y tiene un total de Gastos de Personal \$5037.55.

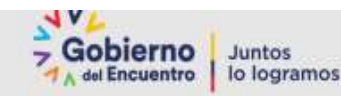

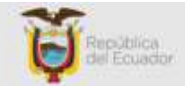

| В                  | С              | U         | Ł        | F      | G        | н    |      | J        | К    | L | M               | N              | U              | Р           | Q    |
|--------------------|----------------|-----------|----------|--------|----------|------|------|----------|------|---|-----------------|----------------|----------------|-------------|------|
| Enero              | 1              | 3,247.00  | 270.58   | 35.42  | 270.58   |      |      | 371.78   |      |   | DEDUC           | CIONES GA      | STOS DE        | PERSONAL    |      |
| Febrero            | 2              |           |          |        |          |      |      | 0.00     |      |   | 1               | VIVIENDA       | 5,037.55       |             |      |
| Marzo              | 3              |           |          |        |          |      |      | 0.00     |      |   | 2               | VESTIDO        |                |             |      |
| Abril              | 4              |           |          |        |          |      |      | 0.00     |      |   | 3               | EDUCACION      |                |             |      |
| Mayo               | 5              |           |          |        |          |      |      | 0.00     |      |   | 4               | SALUD          |                |             |      |
| Junio              | 6              |           |          |        |          |      |      | 0.00     |      |   | 5               | ALIMENTACIO    | N              |             |      |
| Julio              | 7              |           |          |        |          |      |      | 0.00     |      |   | 6               | TURISMO        | 5 007 55       |             | ERRO |
| Agosto             | 8              |           |          |        |          |      |      | 0.00     |      |   | TOTAL           |                | 5,037.55       |             | 1    |
| Septiembre         | 3              |           |          |        |          |      |      | 0.00     |      |   | Deres a si fa D | durant far soo |                |             |      |
| Uctubre            | 10             |           |          |        |          |      |      | 0.00     |      |   | Proyection De   | educcion >>>   | 5,037.55       |             |      |
| Noviembre          | 10             |           |          |        |          |      |      | 0.00     |      |   | I та            |                | N ANO 202      | 2           |      |
| Diciembre          | 12             |           |          |        |          |      |      | 0.00     |      |   | IA              | DLA DE SP      |                | 2           | 1    |
|                    | lotales        | 3,247.00  | 270.58   | 35.42  | 270.58   | 0.00 | 0.00 | 371.78   | 0.00 |   | BASE            | HASTA          | IMP.FRACC      | EXCED (%)   |      |
| Ingresos por recil | bir de 11 mese | 35,717.00 | 2,976.42 | 389.58 | 2,976.42 |      |      | 4,089.60 |      |   | 0.00            | 11,310.00      | 0.00           | 0           | -    |
| Ingresos Anuales   | 5              | 38,964.00 | 3,247.00 | 425.00 | 3,247.00 | 0.00 | 0.00 | 4,461.38 |      |   | 11,310.00       | 14,410.00      | 0.00           | 5           |      |
| Total ingresos br  | utos           | 45,883.00 |          |        |          |      |      |          |      |   | 14,410.00       | 18,010.00      | 155.00         | 10          |      |
| Rebaja credito tri | butario        | 10        |          |        |          |      |      |          |      |   | 18,010.00       | 21,630.00      | 515.00         | 12          |      |
|                    |                | 503.76    |          |        |          |      |      |          |      |   | 21,630.00       | 31,630.00      | 949.40         | 15          |      |
| Base Grabable      |                | 38,964.00 |          |        |          |      |      |          |      |   | 31,630.00       | 41,630.00      | 2,449.40       | 20          |      |
| Total ingresos m   | enos aportes   | 34,502.62 |          |        |          |      |      |          |      |   | 41,630.00       | 51,630.00      | 4,449.39       | 25          |      |
| Valor disepacidad  | d o tercera Ec |           |          |        |          |      |      |          |      |   | 51,630.00       | 61,630.00      | 6,949.39       | 30          |      |
| Base Imponible     |                | 34,502.62 |          |        |          |      |      |          |      |   | 61,630.00       | 100,000.00     | 9,949.39       | 35          |      |
| Busca en rango t   | abla           | 31,630.00 |          |        |          |      |      |          |      |   | 100,000.00      |                | 23,378.88      | 37          |      |
|                    |                | 2,873     |          |        |          |      |      |          |      |   |                 |                |                |             |      |
| Busca en Exeden    | ite tabla      | 20        |          |        |          |      |      |          |      |   | LIMIT           | E CREDITO      | ) TRIBUTA      | RIO         |      |
|                    |                | 574.52    |          |        |          |      |      |          |      |   | 11,310.00       | 2.13           | 24,090.30      |             |      |
| Imp.fracción basi  | ica tabla      | 2,449.40  |          |        |          |      |      |          |      |   |                 | 10% de la rel  | baja si excede | 24,090.30   |      |
| Impuesto renta c   | ausado         | 3,023.92  |          |        |          |      |      |          |      |   |                 | 20% de la rel  | baja no exced  | e 24,090.30 |      |
| Credito tributario | x gastos pe    | 503.76    |          |        |          |      |      |          |      |   |                 |                |                |             |      |
| impuesto a la ren  | ta anual       | 2,520.17  |          |        |          |      |      |          |      |   |                 |                |                |             |      |
| impuesto a la ren  | ta MENSUA      | 210.01    |          |        |          |      |      |          |      |   |                 |                |                |             |      |

Entonces, el **Total de Ingresos Brutos** es la suma de: RMU\*12 + Décimo Tercero+ Décimo Cuarto + Fondos de Reserva para el ejemplo es: 45,883.00, luego éste total verificamos que es mayor a 24,090.30 por lo tanto se procede a calcular el 10% del total de gastos deducciones para nuestro ejemplo sería: 10% de 5037.55 = 503.76.

**Base Gravable** se considera para este funcionario de nivel superior al total de la RMU\*12, es decir 3.247\*12 = 38,964.00 y restamos de los aportes anuales 11.45%, da un total de 4,461.38; por lo tanto 38.964 – 4461.38 = 34,502.62

Por lo tanto, **Base Imponible** sería 34.502.62 éste valor se procede a buscar en la tabla del SRI 2022, y se encuentra en el rango de 41,630.00 hasta 51,630.00, por lo tanto, se resta los 34.502.62 - 31630 = 2,873 y luego en la misma tabla buscamos el % de excedente en este caso sería 20% y nos da un total de 2873 \*20%= 574.52 al valor obtenido se debe sumar al valor del impuesto fracción de la tabla en el mismo rango que sería: 2449.40, por lo tanto 574.52+2449.40 = 3,023.92 a este valor lo llamaremos Impuesto a la renta causado.

Entonces, una vez que ya se cuenta con el **Impuesto a la Renta Causado** que éste ejemplo es 3023.92 debemos restar el 10% de la rebaja debido a que este funcionario el total de ingresos brutos es mayor a 24.090.30 y como en nuestro ejemplo el máximo valor de 5037.55, entonces el 5037.55\*10% = 503.76 por lo tanto restamos 3023.92 - 503.76 = 2,520.17

El impuesto a la renta anual será de 2520.17 y para descontar mensualmente es 2520.17/12 = 210.01

**Nota importante:** Si existe algún funcionario que tiene tercera edad o discapacidad, los cálculos varían en la BASE IMPONIBLE ya que para la tercera edad se descontaría a la Base imponible el valor 11.310 y en cambio para discapacidad conforme a la siguiente tabla:

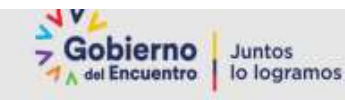

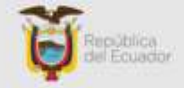

| % Discpacidad C | ONADIS | Fracción basica ta | Cálculo |
|-----------------|--------|--------------------|---------|
| desde 30 %      |        |                    |         |
| al 49 %         | 60     | 11,310.00          | 13572   |
| 50 al 64        |        |                    |         |
|                 | 70     | 11,310.00          | 15834   |
| 75 al 84        |        |                    |         |
|                 | 80     | 11,310.00          | 18096   |
| 100             | 100    | 11,310.00          | 22620   |

## 4.2. Cálculo Manual

Una vez que se ha procedido a calcular automáticamente y el sistema le calcula un valor diferente al valor que se encuentra en su revisión institucional debido a casos especiales de cada institución, se puede ingresar una novedad llamada: 830 IMPUESTO A LA RENTA MANUAL por la opción Gestión de Novedades:

| PERIODOC               |                                                                                                    |     |       |                                                  |   |
|------------------------|----------------------------------------------------------------------------------------------------|-----|-------|--------------------------------------------------|---|
| HOMINA                 | NCHINA NCHINA, - 20-47-99 (20-92) #300                                                                                                    | 4   |       |                                                  |   |
| TO ADICIONAL ECOORDOL  | (WIRPELIE) A LARRA ATHEN AL A CREAMPER KK                                                                                                    |     |       |                                                  |   |
|                        | (electron)                                                                                                    |     | * DAD |                                                  |   |
| CARGAN DER             | NO ANDRE BOURDAL DE RELACIONALIDACIONAL DAR LO REAL DE JAR ANDRE LO REAL DE LA LA LA LA LA LA LA LA LA LA LA LA LA                                                                                                    | ug: | 1     | CARGAN SERVIDORES POR LECOS POR PERIODO A COPINI | < |
| SLEER SCHVIDORES PÜBLI | HAD DESCLARING TRACESSA (D_JAROETRA)<br>HAU RECALLINECION DE TRATELIZANO ANTERICADOS (D_RECHA)<br>BAD RECERPANTER ANTELIZANO TRAD ANTERICADOS (D_RECHA)<br>HAD DESCLARING RECLARENACION ANTELIZA (D_D_ANT_SAC_A)<br>HAD DESCLARING RECLARENACION ANTELIZA (D_D_ANT_SAC_A)<br>HAD DESCLARING RECLARENACION ANTELIZA (D_D_ANT_SAC_A)<br>HAD DESCLARING RECLARENACION ANTELIZA (D_D_ANT_SAC_A)<br>HAD DESCLARING RECLARENACION ANTELIZA (D_D_ANT_SAC_A)<br>HAD DESCLARING RECLARENACION ANTELIZA (D_D_ANT_SAC_A)<br>HAD DESCLARING RECLARENACION ANTELIZA (D_D_ANT_SAC_A)<br>HAD DESCLARING RECLARENACIONALIZA (D_D_ANTALIZACION (D_D_ANT)<br>HAD DESCLARING RECLARENACIONALIZA (D_D_ANTALIZACION (D_D_ANT)<br>HAD DESCLARING RECLARENACIONALIZA (D_D_ANTALIZACION (D_D_ANT)<br>HAD DESCLARING RECLARENACIONALIZA (D_D_ANT)<br>HAD DESCLARING RECLARENACIONALIZA (D_D_D_ANT)<br>HAD DESCLARING RECLARENACIONALIZA (D_D_D_D_D_D_D_D_D_D_D_D_D_D_D_D_D_D_D_ |     | cos   | RECURRAN                                         |   |

Una vez que se haya cargado las novedades para uno o más funcionarios se procederá a calcular nuevamente la nómina previamente realizando el proceso de ELIMINAR DETALLES, y se procederá a verificar los cálculos.

#### Ejemplo:

Subir manualmente la novedad de un funcionario con el valor de \$228.44 y proceder a calcular nuevamente la nómina.

| .81  | 840                   | RESO   |         | MONTO    | 521                        | DESCUENTO                  |        | MONSU    | -M*                         | APORTE             | 9      | BONTO  |
|------|-----------------------|--------|---------|----------|----------------------------|----------------------------|--------|----------|-----------------------------|--------------------|--------|--------|
|      | STOTOS REMUNERACIONES |        | hearing | 1        | BID APORTE INDIVIDUAL IESS |                            | 304.20 | t        | S10801 APORTE PATRONAL IESS | B                  | 314.10 |        |
|      | ONPICADAS             |        | E       | 3,854.00 | 2                          | 430 GIPUESTO A LARENTA ZIR | E      | 228-44   | .2                          | S10001 APORTE (ECE | E      | 18,27  |
|      |                       |        |         |          |                            |                            |        | 9        |                             |                    |        |        |
|      |                       | TOTAL: |         | 1.434.00 |                            | TOTAL:                     |        | 507.94   |                             | TOTAL              |        | 111.37 |
|      |                       |        |         |          |                            |                            |        | 0.250355 |                             |                    |        | 200.00 |
| 14.4 |                       |        |         |          |                            |                            |        |          |                             |                    |        |        |

**Nota:** La novedad cargada de forma manual NO estará disponible en los últimos meses del presente año fiscal ya que la aplicación realizará la reliquidación del impuesto a la renta.

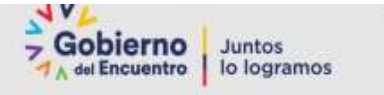

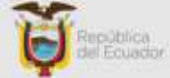

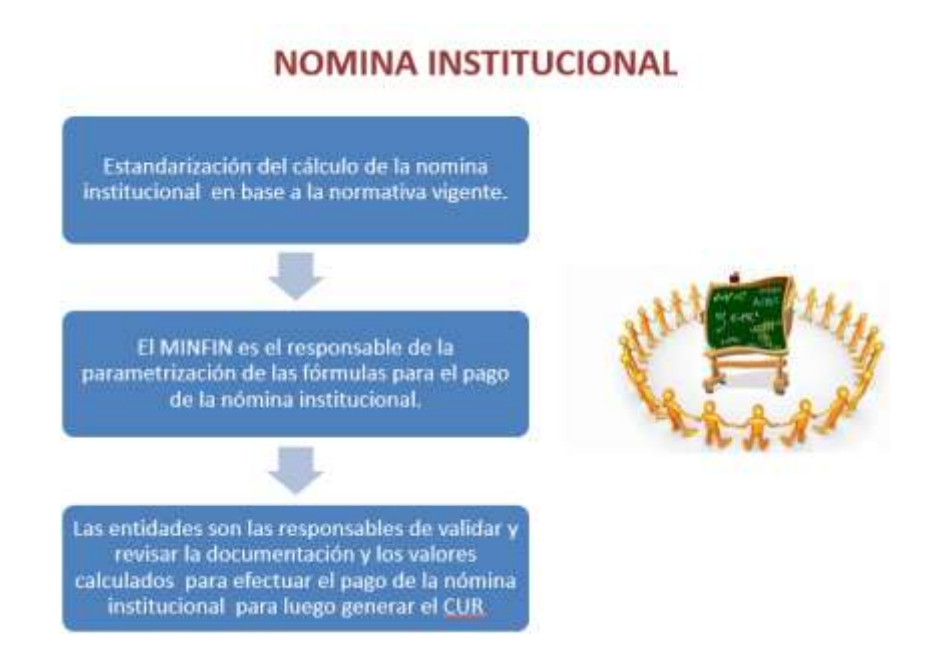

## 4.3. Cálculo cero (no paga Impuesto a la Renta)

De existir casos especiales y por algún motivo algún funcionario no deba ser descontado en impuesto a la renta, se debe hacer lo siguiente:

Ingresar la novedad llamada: 830 IMPUESTO A LA RENTA MANUAL por la opción Gestión de Novedades, con el valor de 0.01.

#### Ejemplo:

#### C;17112345675;0.01

Una vez cargado este valor manual de 0.01, se elimina detalles y se procederá a calcular la nómina y al verificar el resultado no se visualizará ningún descuento del impuesto a la Renta.

## **NOTA IMPORTANTE:**

El cálculo automático del sistema SPRYN se basa en la proyección anual de la RMU + la proyección de las horas extras y la proyección de las Subrogaciones, cabe señalar que, para la proyección del cálculo del impuesto a la renta en la NÓMINA NORMAL, previamente deben estar generadas el CUR de las siguientes nóminas:

- NOMINA HORAS EXTRAS Y SUPLEMENTARIAS
- NOMINA SUBROGACIONES O ENCARGOS